## How to Print a map area:

Click on the Print icon. Click the "Layout" drop-down arrow for more print options.

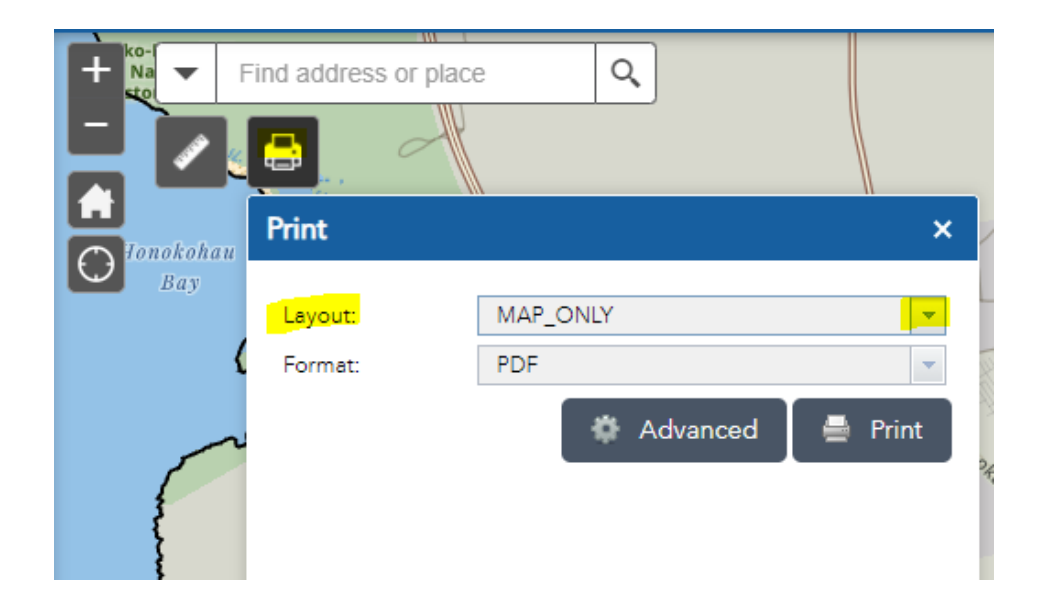

One option is to select the A4 Landscape layout, type in the Map Title, then click Print. The PDF document will be created.

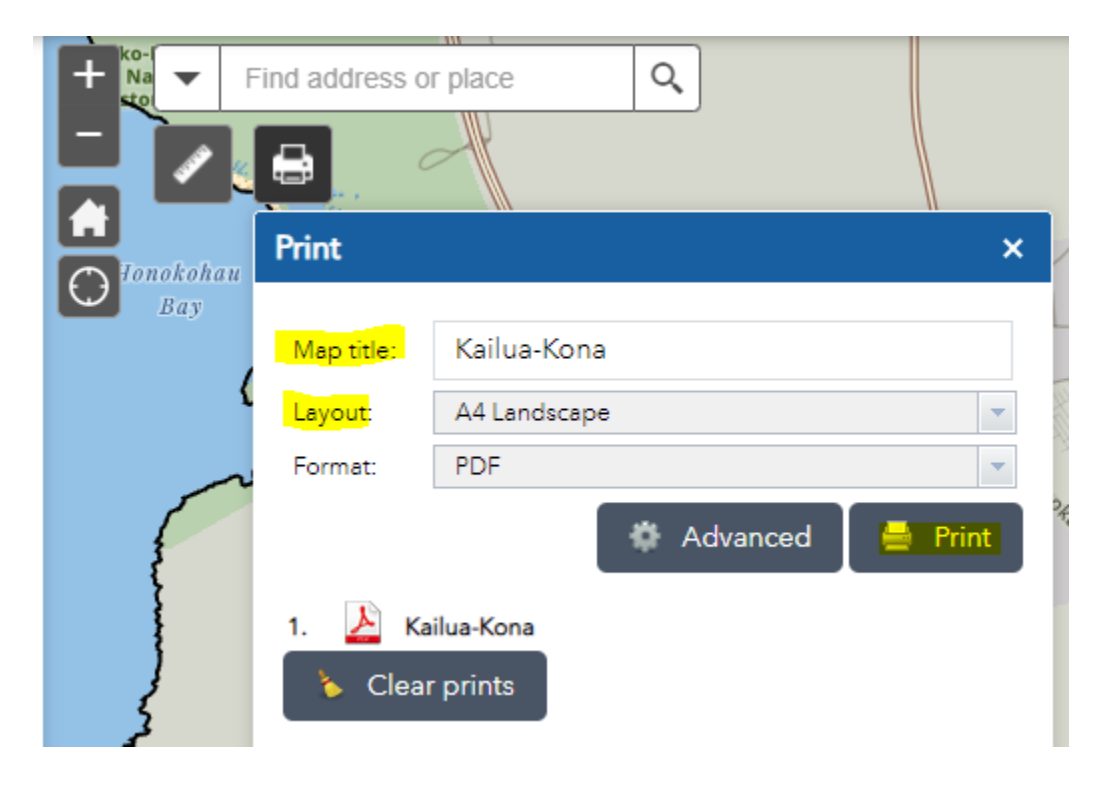

Click on the PDF document to print it. A separate window will open that will allow you to print your map.